# 納付のみをオンラインで手続きする時の流れ

1. パソコン、スマートフォン等から利用する手続き(長崎県電子申請システム)にアクセスします。

・手続き名:危険物取扱者・消防設備士免状申請の手数料支払い【電子納付】

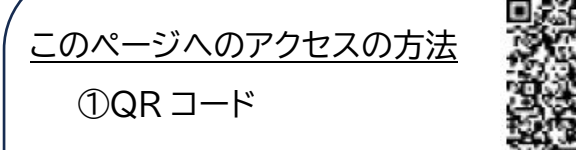

②長崎県庁 HP トップ > 組織で探す > 危機管理部 消防保安室 > 危険物取扱者・消防設備士免状申請の手数料支払い【電子納付】

#### ③アドレス

https://www.pref.nagasaki.jp/bunrui/anzen-anshin/bosai-kokuminhogo/shoubou-menjyou-denshi-noufu/

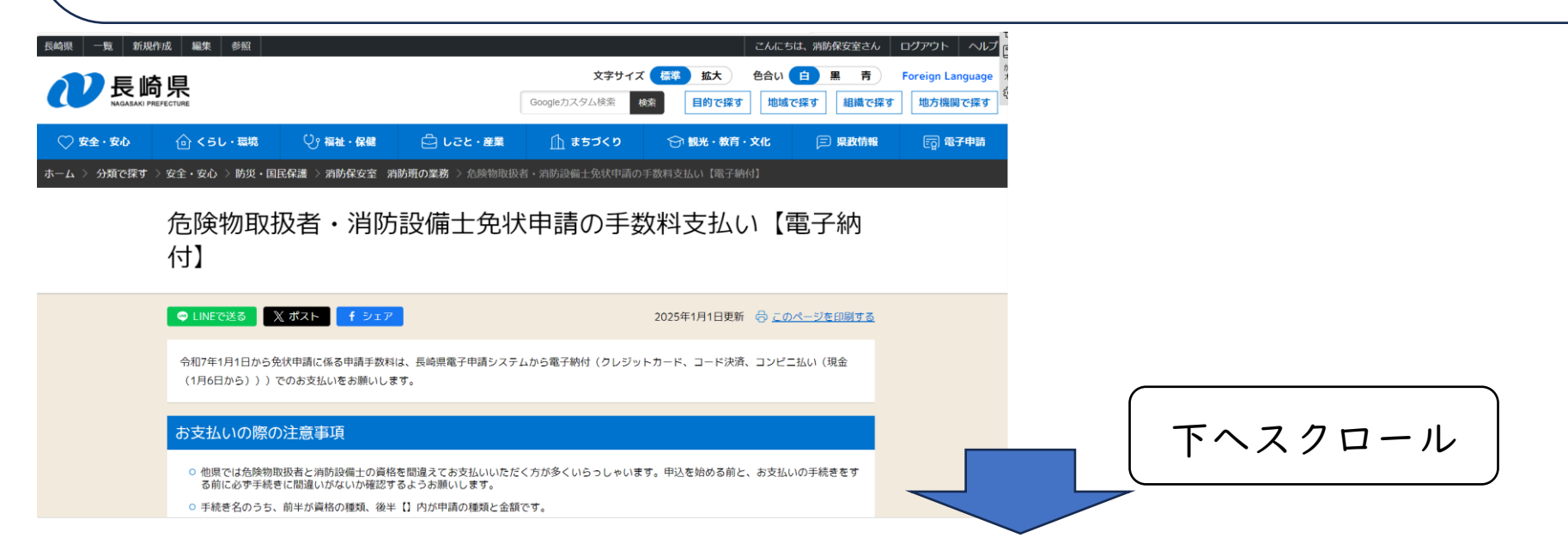

### 「書換え・再交付」か「新規交付」のどちらか選びます。

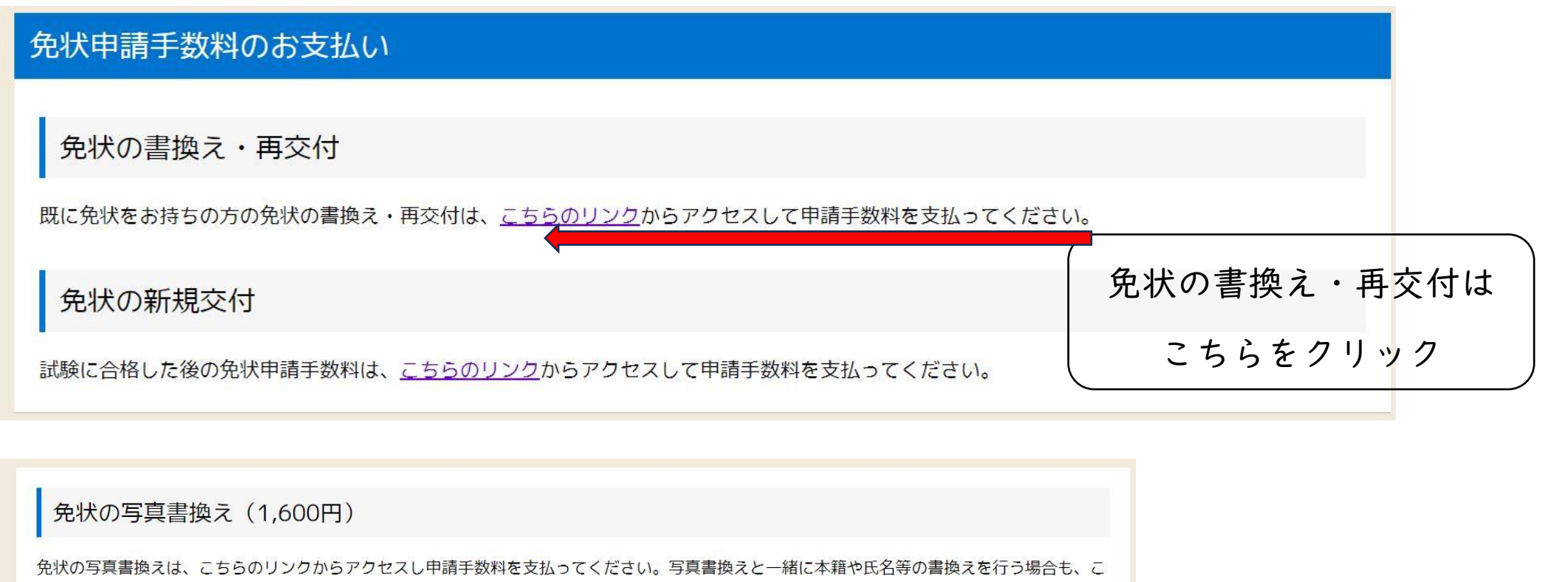

ちらで支払ってください(書換手数料700円の支払いは不要です)。

※書換期限である10年を経過していても、免状の状態が鮮明であれば、写真書換えで手続きしてくだ<u>さい。再交付ではありません。</u>

| <b>危険物取扱者</b>                  | ※対象の申請をクリック     |
|--------------------------------|-----------------|
|                                | (例は危険物取扱者写真の書換え |
|                                | の場合)            |
| 危険物取扱者【免状書換(写真)申請手数料1,600円】 C? |                 |

#### 2. メールアドレス登録(もしくは ID 登録)

ア)手続き申込画面

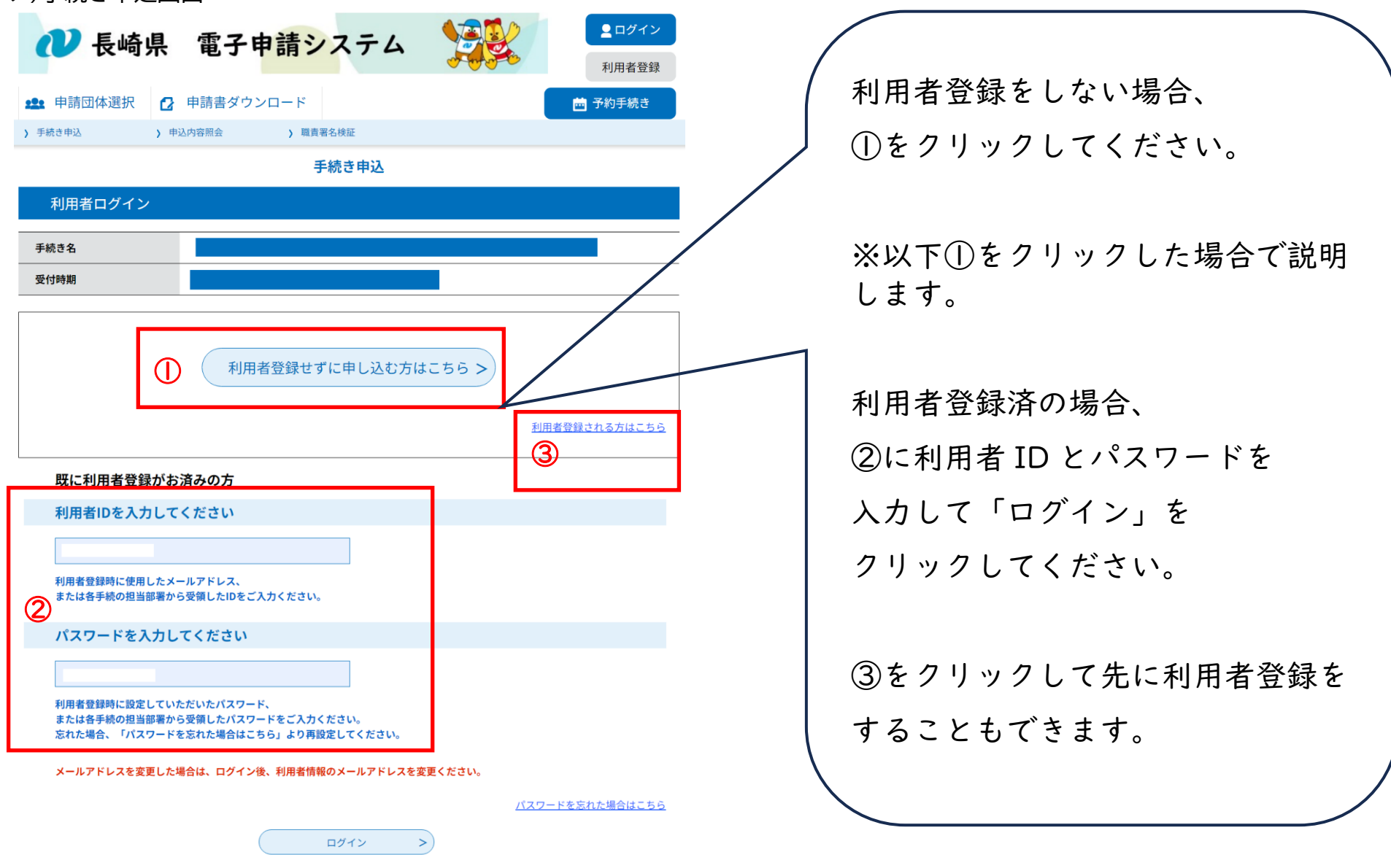

| イ)手続き申込画面(利用者登録をしない場合の流れ(1)) |                                                                                                    |                                                                                                    |                                                                                                    |
|------------------------------|----------------------------------------------------------------------------------------------------|----------------------------------------------------------------------------------------------------|----------------------------------------------------------------------------------------------------|
| 🖉 長崎県                        | 電子申請シ                                                                                                    | ステム 🏂                                                                                                    | <ul> <li>▲ ログイン</li> <li>利用者登録</li> </ul>                                                                 |
| <b>22</b> 申請団体選択             | 2 申請書ダウンロード                                                                                                    |                                                                                                    | 🖮 予約手続き                                                                                                   |
| ) 手続き申込 >                    | 申込内容照会 )職責                                                                                                    | 署名検証                                                                                                    |                                                                                                    |
|                              | 3                                                                                                    | ≒続き申込                                                                                                    |                                                                                                    |
| <b>Q</b> 手続き選択をする            | メールアドレスの確認                                                                                                    | 8 内容を入力する                                                                                                    | 🔗 申し込みをする                                                                                                 |
| 手続き説明                        |                                                                                                    |                                                                                                    |                                                                                                    |
|                              | この手続きは連絡が取れる<br>下記の内容を                                                                                                    | 。メールアドレスの入力が必要です。<br>必ずお読みください。                                                                                                    |                                                                                                    |
| 手続き名                         | 【免状書換(写真】1600円】                                                                                                    | 危険物取扱者                                                                                                    |                                                                                                    |
| 說明                           | この画面は以下の支<br>お間違いのないよう                                                                                                    | 払い手続き(前納)となり<br>にお願いいたします。                                                                                                    | ます。                                                                                                    |
|                              | <ul> <li>危険物取扱者【免状</li> <li>(1)申し込みたいい</li> <li>(2)メールアドレム</li> <li>するIDを使用するこ</li> <li>(3)登録したメーム</li> <li>が自動送信されまず</li> <li>(4)申請用URLか</li> <li>(5)登録したメーム</li> <li>びお支払い方法を記</li> <li>【注意!!】</li> <li>ここまでで申請</li> <li>支払いを行わず</li> <li>います。</li> </ul> | ま書換(写真)1600円   申請入口URLへアクセスしま   スを登録します(ID登録を   ともできます)。   ルアドレスに、申請用URL    ら申請画面に入り、必要事   ルアドレスに、整理番号12   聞したメールが自動送信さ   「に申請される事例力 | <sup>Eす。</sup><br>するか、既に所有<br>E記載したメール<br>夏を入力します。<br>桁、パスワード及<br>れます。<br><b>(6)以降の</b><br><b>(多数発生して</b> |

|                                                                                                    | <ul> <li>必ずクレジットカード・コード決済(PayPay</li> <li>等)、コンビニ払い(現金)で支払を済ませてから申請書(紙)等を提出してください。</li> <li>(6)メールに記載された、申込内容照会URLへアクセスします。</li> <li>(7)申込詳細画面の「納付状況」から、希望する決済方法を選択し、手数料を支払います。お支払いが完了した後、整理番号12桁を申請書裏面に記載し、申請書及び必要書類を一般財団法人消防試験研究センター長崎県支部へ郵送してください。</li> </ul> | 利用規約を一読後、「同意する」<br>をクリックしてください。          |
|----------------------------------------------------------------------------------------------------|----------------------------------------------------------------------------------------------------|------------------------------------------|
| 受付時期                                                                                                | 2025年1月15日0時00分~                                                                                                    | ― N川石豆球としない場合、理給九メール<br>― フドレスの、カモニに投ります |
| 問い合わせ生                                                                                              |                                                                                                    | アトレスの入力画面に移ります。                          |
| 電話番号                                                                                                |                                                                                                    |                                          |
| FAX番号                                                                                               |                                                                                                    |                                          |
| メールアドレス                                                                                             |                                                                                                    | — / 利用者 ID でログインした(利用者登録                 |
| <利用規約>                                                                                              |                                                                                                    | 済)場合は申込内容の入力画面(P7) /                     |
| 1 目的<br>この規約は、別紙に<br>ス)(以下「本システム<br>項を定めるものです。                                                      | (東京 ロックンス (電子 中部 アーマイ) もいわれず)<br>(示す長崎県及び長崎県内の希望する市町(以下「構成団体」といいます。)が共同導入した本サービス(電子申請サービ<br>ム」といいます。)をインターネットを通じて申請・届出及び講座・イベント申込みを行う場合の手続きについて必要な事                                                                                                    | に移ります。                                   |
| <ol> <li>2 利用規約の同意</li> <li>本システムを利用し<br/>る事業者(以下「サー<br/>約に同意されたものと</li> <li>「同音する」ボタンをク</li> </ol> | 、て申請・届出等手続を行うためには、この規約に同意していただくことが必要です。このことを前提に、システムを提供す<br>ビス事業者」といいます。)及び構成団体は本システムのサービスを提供します。本システムをご利用された方は、この見<br>みなします。何らかの理由によりこの規約に同意することができない場合は、本システムをご利用いただくことがですま<br>フリックすることにより、この説明に同意すいただけたも、のとみなします。                                             | ③をクリックして先に利用者登録を                         |
| ري ريزين <u>(م. و تعريبا</u> ،                                                                      | 上記をご理解いただけましたら、同意して進んでください。<br>受付時期は 2024年12月25日17時00分 ~ 2025年2月15日0時00分 です。                                                                                                    | ※受付期間に注意                                 |
|                                                                                                    | 「申込む」ボタンを押す時、上記の時間をすぎていると申込ができません。<br>< 一覧へ戻る                                                                                                    | 申込期間が決まっている場合は、申込期間を過ぎる<br>と申込できません。     |
|                                                                                                    | 【各手続きに関するお問い合わせ】<br>制度等手続きの内容に関するお問い合わせは、<br>各課担当者へお願いいたします。                                                                                                    |                                          |
|                                                                                                    | 【システム操作に関する】お問合わせコールセンター<br>○固定電話コールセンター<br>TEL:0120-464-119(フリーダイヤル)<br>(平日9:00~17:00年末年始除く)<br>○男常電話コールセンター<br>TEL:0570-041-001(有料)<br>(平日9:00~17:00年末年始除く)<br>FAX:06-6733-7307<br>○電子メール: help-shinsei-nagasaki@apply.e-tumo.jp                               |                                          |

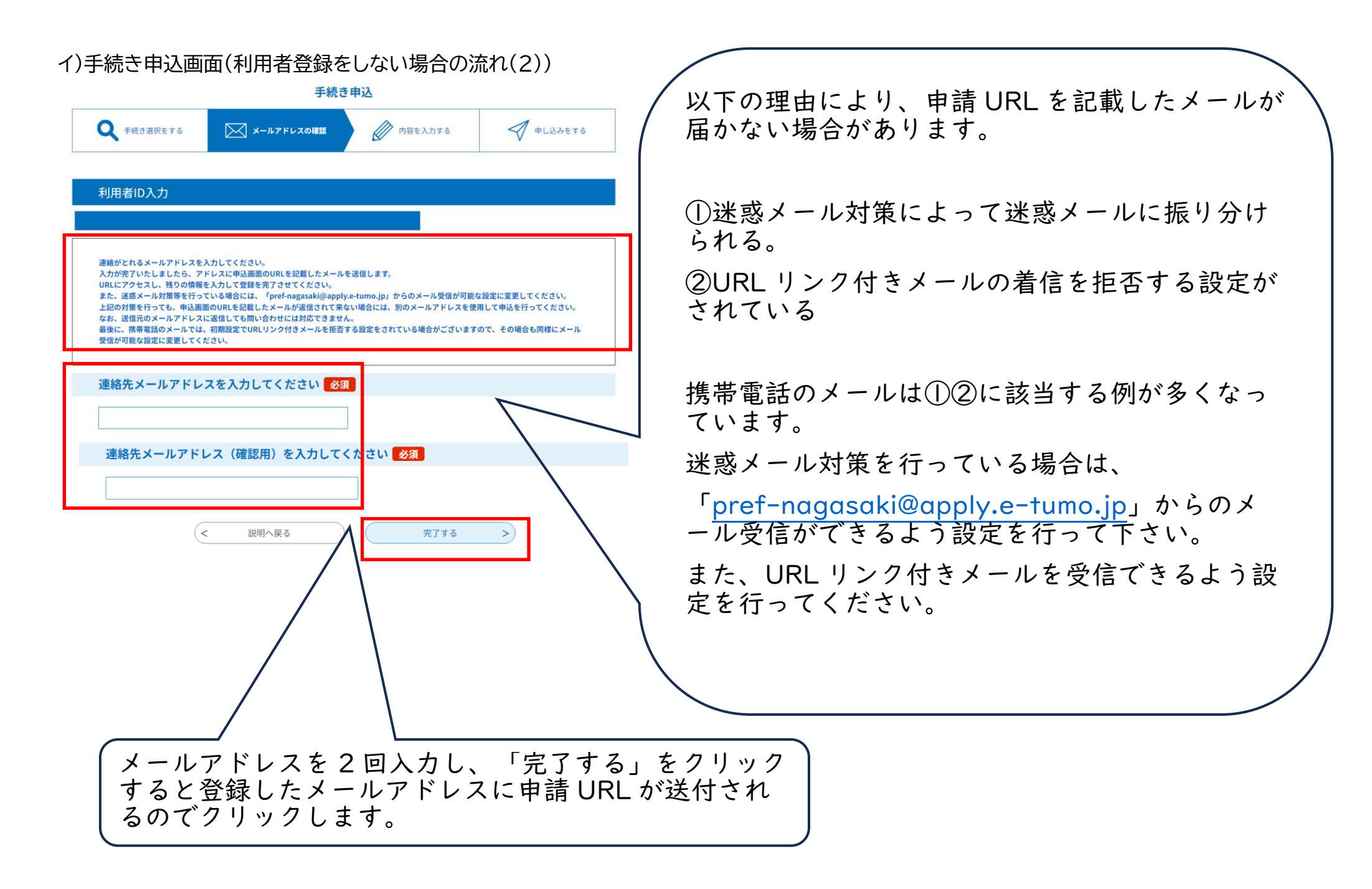

| 3.手続き申込の「申込」ページで必要事項を入力して申込みします。  🔨 | 郵便番号 必須                                                                                                    |
|-------------------------------------|----------------------------------------------------------------------------------------------------|
| ● 長崎県 電子申請システム                      | 郵便番号 住所续索                                                                                                    |
|                                     | 住所 1631                                                                                                    |
| 【免状書換(写真】1600円】 危険物取扱者              | 住所                                                                                                    |
| 【免状書換(写真】1600円】 危険物取扱者              | 電話番号 必須                                                                                                    |
| 申請者情報                               |                                                                                                    |
| 氏名(フリガナ) 必須                         | 電話番号                                                                                                    |
| Б.: А.:                             | メールアドレス 必須                                                                                                    |
| 氏名 [必須]                             | メールアドレス                                                                                                    |
| 氏: 名:                               | 免状番号を入力してください。を入力してください。                                                                                                    |
|                                     | 写真の下部にある12桁の免状番号を入力。                                                                                                    |
|                                     |                                                                                                    |
|                                     |                                                                                                    |
|                                     | 納付情報                                                                                                    |
| ※支払期限に注意                            | 手数料の名称しめ頂                                                                                                    |
|                                     | 申請を行う手続きの手数料を候補から選択します。                                                                                                    |
|                                     | ○○許可申請手数料                                                                                                    |
|                                     | 納付額                                                                                                    |
| ( 必要事項を入力し 「確認へ進む」をクリック             | 納付方法は、クレジットカード、 PayPay、 au PAY、 d払い から選択できます。<br>お支払いの確認が取れ次第、手続きの担当課による審査が行われます。<br>申込後、 <del>申請問題のたちをまた</del> はいまたで、そのです。 |
|                                     | ¥1,600 ZUZ4年09月10日までにお支払ください。                                                                                               |
|                                     | 確認へ進む >)                                                                                                    |

4. 申込み後に電子申請システムから自動送信される「申込完了通知メール」を確認し、

メールに記載されている「申込内容照会 URL」に接続します。

- 5.「申込内容照会」画面が表示されるので、「整理番号」及び「パスワード」を入力し、画面下の「照会する」をクリックします。
  - ※整理番号・パスワードは、申込完了画面及び上記4の通知メールに記載されています。

| 申込内容照会                                                                              |  |
|-------------------------------------------------------------------------------------|--|
| 申込照会                                                                                |  |
| 整理番号を入力してください                                                                       |  |
| ー<br>中込売了面面、通知メールに記載された<br>整理番号をご入力ください。                                            |  |
| パスワードを入力してください                                                                      |  |
| ー<br>中込売了画面、通知メールに記載された<br>パスワードをご入力ください。                                           |  |
| 整理番号は半角数字、パスワードは半角英数字(英字:大文字・小文字)で入力して下さい。<br>前後にスペースが入ると正しく認識されず、照会できませんのでご注意ください。 |  |
| ログイン後に申込を行われた方は、ログインしていただくと、 整理番号やパスワードを使用せずに服会できます。                                |  |
|                                                                                     |  |

6.「申込詳細」画面が表示されるので、「納付情報」の「オンライン決済」欄をクリックします。

| 申込内容照会        |                                                                                                    |  |
|---------------|----------------------------------------------------------------------------------------------------|--|
| 申込詳細          |                                                                                                    |  |
| 申込内容を確認してください |                                                                                                    |  |
| 手続き名          | ○○許可申請・更新手数料の納付手続き                                                                                                    |  |
| 整理番号          | 139413617116                                                                                                    |  |
| 処理状況          | 処理待ち                                                                                                    |  |
| 処理履歴          | 2024年9月24日9時45分 申込                                                                                                    |  |
| 納付情報          | 最新データ表                                                                                                    |  |
| オンライン決済       | Omni Payment Gateway<br>(NTTデータ決済代行)で<br>お支払いされる方はごちら                                                                                                    |  |
| 支払可能期限        | 2024年10月04日                                                                                                    |  |
| 納付額           | ¥3,000                                                                                                    |  |
| 納付済額          |                                                                                                    |  |
| 納付状況          | 未払い<br>お支払いから納付状況の反映までに時間がかかる場合があります。<br>納付状況が変わらない場合は、時間をおいて再度ご確認ください。<br>※最新の納付備報を確認する場合は、「最新データ表示」ボタンを押してください。<br>1時間以上納付状況が変わらない場合は、<br>お手数ですが画面下部に記載の問合わせ先までご連絡をお願いします。 |  |
| 納付日           |                                                                                                    |  |
|               |                                                                                                    |  |

7.「決済方法選択」画面が表示されるので、決済方法を選択後、画面中央の「同意事項」の最後にある「同意する」にチェックをして、画面下の

「支払へ進む」をクリックします。 ※「同意事項」欄は最後まで確認(スクロール)が必要です。

|                                                              | 申込内容照会     |                                                        |          |
|--------------------------------------------------------------|------------|--------------------------------------------------------|----------|
|                                                              | 決済方法選択     |                                                        |          |
|                                                              | ○ クレジットカード |                                                        |          |
|                                                              | O PayPay   |                                                        |          |
|                                                              | 🔵 au PAY   |                                                        |          |
|                                                              | ○ d払い      |                                                        |          |
|                                                              |            |                                                        |          |
|                                                              | <同意事項>     | N記句時去  「宅めス誌は初始の記寸をエって」 『利用美様  油白/示功は↓ 「千林司を読け  たエのレユヤ | *        |
|                                                              | されます。      |                                                        |          |
|                                                              |            |                                                        |          |
|                                                              |            | 同意する                                                   |          |
|                                                              |            |                                                        | Ŧ        |
|                                                              |            | プライバシーポリシーについては <u>こちら(Omni Payment Gatewayサイト</u>     | <u>)</u> |
| 上記の内容をご確認の上、ご同意いただける場合<br>「同意すみ」にチェックをして、「ち払ん地お」をクリックしてください。 |            |                                                        |          |
|                                                              | · • • •    |                                                        |          |
|                                                              | <          | 詳細へ戻る 支払へ進む >                                          |          |
|                                                              |            |                                                        |          |

8. 支払い画面が表示されるので、画面の指示に従って入力等を行い、 支払います。

※選択した決済方法により、表示される支払い画面の内容が異なります。
【支払い画面:その1】決済方法で「クレジットカード」を選択した場合
「クレジットカード情報入力」画面で情報を入力し、画面下の

「クレシットリート情報人力」画面で情報を入力し、画面トの. 「確認へ進む」をクリックします。

|              | 申込内容照会           |  |
|--------------|------------------|--|
| クレジットカ       | ード情報入力           |  |
| 納付内容         | ○○許可申請,更新手数料     |  |
| 納付金額         | ¥3,000           |  |
| カード番号        |                  |  |
| ハイフン(-)抜きで数  | (学のみご記入ください。<br> |  |
| 有効期限の変       |                  |  |
| 月/ 年         |                  |  |
| セキュリティコード 必須 |                  |  |
|              |                  |  |
|              |                  |  |

### 「決済確認」画面が表示されるので、内容を確認し、問題ない場合は画面下の

「支払う」をクリックします。

| ————————————————————————————————————— |                          |  |
|---------------------------------------|--------------------------|--|
| 決済確認                                  |                          |  |
| 以下の内容でお支払いしてよろしいですか?                  |                          |  |
| 納付内容                                  | <b>納付內容</b> 〇〇許可申請・更新手数料 |  |
| 納付金額                                  | ¥3,000                   |  |
| クレジットカード情報                            |                          |  |
| カード番号                                 | ********1234             |  |
| 有効期限                                  | 12月/20年                  |  |
| < 入力へ戻る 支払う >                         |                          |  |

## 【支払い画面:その2】決済方法で「PayPay」「au Pay」「d 払い」を選択した場合

「決済確認」画面が表示されるので、内容を確認し、問題ない場合は画面下の

「支払う」をクリックし、画面の指示に従って決済します。

| 申込内容照会               |              |
|----------------------|--------------|
| 決済確認                 |              |
| 以下の内容でお支払いしてよろしいですか? |              |
| 納付内容                 | ○○許可申請·更新手数料 |
| 納付金額                 | ¥3,000       |
| PayPayによるお支払い        |              |
| (<                   | 選択へ戻る 支払う >  |

## 【支払い画面:その3】決済方法で「コンビニ決済」を選択した場合

 ①画面の指示に従って必要な情報を入力します。
 ※氏名、電話番号等は電子申請時に入力した情報 がセット(設定)されます。

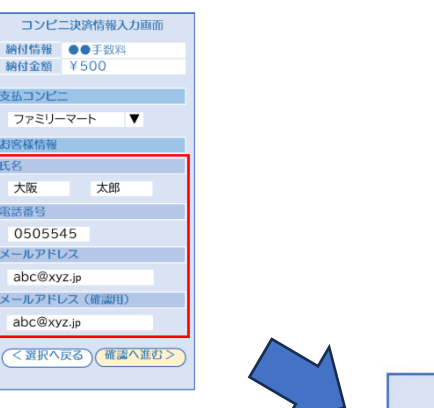

② 受付完了画面に移動して、操作を完了させます。
 ※支払いに必要な情報(第1番号、第2番号)をメモしてください。
 ※支払いに必要な情報(第1番号、第2番号)はメールでも送信があります。

③ コンビニ端末で操作を行い、支払票等を出力します。

④ 支払票等をレジに提出し、現金で支払います。
 ※コンビニの種類によっては、③のコンビニ端末での操作を行わず、
 直接、レジで支払い(④)をする場合もあります。

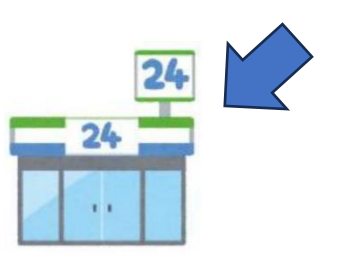

受け完了画面

コンビニ ファミリーマート

支払期限 2024年6月30日22:00

(各コンビニの支払いの流れについては、以下のページの<mark>「各コンビニでのお支払いの流れ」をご覧ください。</mark>)

https://www.pref.nagasaki.jp/object/kenkaranooshirase/oshirase/701636.html

9. 支払い完了後、申請書等の記載欄に「整理番号」を記入して申請先へ提出します。
 ※納付申込の整理番号は記載誤りがあると納付の確認が行えませんので、記載後に誤りがないかよく確認してください。
 ※支払い操作後に電子申請システムから納付完了通知メールが自動送信されますので、支払い済であることを確認のうえ、申請書類を提出してください。